## **Recover BCS- Restoring Primary to Service**

Last Modified on 09/30/2015 11:28 am EDT

This process is used after a Business Continuity Service (BCS) failover where the Secondary Wave IP is now the active operational Wave IP. This process assumes that whatever problem existed with the Primary Wave IP has been resolved and this methodology has been chosen (see <u>Choosing BCS Recovery method</u>).

Since roles are changing repeatedly in these instructions, the original Primary Wave IP (that is being restored to service) will be called **Wave 1**. The active Secondary Wave IP, currently in service, will be called **Wave 2**.

1. Prepare **Wave 1** to return to service.

**NOTE:** All of these initial steps should take place with the Wave not connected to the production network the **Wave 2** is active on.

- a. Reset **Wave 1** to a default configuration by running an system recovery (IRDD) drive on the system.
- b. Log in to Global Administrator (see <u>Login to Wave IP Global Administrator</u>). Remember the Wave IP will be on the default 192.168.205.1 IP address.
- c. Change the IP addresses to be on a network with internet access (see <u>Set IP</u> <u>Network Settings</u>).
- d. Run Vertical Updates to make sure the box is on the latest software to match the new Primary (see <u>Use Vertical Updates</u>).
- e. Create any Global Administrator accounts.
- f. If an ODBC connection is set up for Call Classifier use on Wave 1.
- g. Change the IP addresses of **Wave 1** to IP addresses on the production network (see <u>Set IP Network Settings</u>). Do not plug it into the production network yet!

**NOTE:** The IP address should not be the same as **Wave 2**. It's not recommended to use the original IP addresses of **Wave 1** either. This could cause an accident if devices attempt to connect to them.

- 2. Clear the BCS settings from **Wave 2**.
  - a. Log in to Global Administrator on the active **Wave 2** (see <u>Login to Wave IP</u> <u>Global Administrator</u>).
  - b. Click on General Settings.

| Ad       | ministration     | Applications | 1 | Diagnostics             |          |                    |
|----------|------------------|--------------|---|-------------------------|----------|--------------------|
| Gene     | ral Administr    | ation        |   |                         |          |                    |
|          | Chassis View     | (            | 6 | Password Administration | 0        | Access Permissions |
| F        | General Setting  | gs 🕴         | - | SNMP Configuration      | <b>P</b> | SNMP Alarms        |
| Xx       | Software Version | ons          |   | System Backup/Restore   | 2        | Software Upgrade   |
| <b>r</b> | Call Detail Rep  | ort          | 3 | RAID-1 Configuration    | 2        | Date and Time      |
| (        | Restart System   | n E          | 3 | Report Generator        | 0        | Software Licenses  |
|          | Download         | 1            |   | Import/Export           | ]0]      | Live mage          |
| **       | MeetMe Confer    | rence        |   |                         |          | 0                  |

c. Click on the Business Continuity tab.

| neral Settings                                  |         |                 | $\mathcal{S}^{r}$ |      |
|-------------------------------------------------|---------|-----------------|-------------------|------|
| Fault Monit                                     | tor     | Time Service    | Business Contin   | uitv |
| System                                          | PBX     | PBX (Advanced)  | WaveMail          | ISDN |
| Company Name:<br>Main Number:<br>Serial Number: |         | 1-now           |                   |      |
| Locale:                                         | English | (United States) | - Customi         | ze   |

d. Click the Clear Secondary Configuration button. This returns the Wave IP to normal operation and it no longer assumes a BCS relationship with another Wave. Vertical

| ISDN      |
|-----------|
|           |
|           |
|           |
| 19.8.2 is |
|           |
|           |
|           |
| COP.      |
| e Backup  |
| SC        |
|           |
|           |
|           |
|           |
| Help      |
|           |

- e. Click Done to leave the control panel.
- 3. Power up the **Wave 1** and connect it to the production network.
- 4. Join **Wave 1** to domain if domain membership is required. This would include adding Domain security groups for GA access.
- 5. Set **Wave 2** to be the temporary Primary. The goal here is to swap over the dataset with minimal down-time.
  - a. Login to Global Administrator on **Wave 2** (see <u>Login to Wave IP Global</u> <u>Administrator</u>).
  - b. In Global Administrator, click on General Settings.

| Adı      | ministration     | Applications | ( | liagnostics             |          |                    |
|----------|------------------|--------------|---|-------------------------|----------|--------------------|
| Gene     | ral Administra   | ation        |   |                         |          |                    |
|          | Chassis View     | (            | 2 | Password Administration | 0==      | Access Permissions |
| TF       | General Setting  | s 🖡          | - | SNMP Configuration      | <b>P</b> | SNMP Alarms        |
| Xx       | Software Versio  | ns D         |   | System Backup/Restore   | 2        | Software Upgrade   |
| <b>r</b> | Call Detail Repo | rt 🥤         | 3 | RAID-1 Configuration    | 1215-00  | Date and Time      |
| (        | Restart System   | t t          | • | Report Generator        | 0        | Software Licenses  |
|          | Download         | 1            |   | Import/Export           | ]0]      | Live mage          |
| **       | MeetMe Confere   | ence         |   |                         |          |                    |

c. Chose the Business Continuity Tab at the top.

Vertical

| eral Settings                  | 3     |                |                 |       |
|--------------------------------|-------|----------------|-----------------|-------|
|                                |       |                | 0               |       |
| Fault Mor                      | nitor | Time Service   | Business Contin | nuity |
| System                         | PBX   | PBX (Advanced) | WaveMail        | ISDN  |
| Main Number:<br>Serial Number: |       | 1 - no         |                 |       |

d. Enter the IP address for the **Wave 1** in the Secondary Server IP. Click Establish Business Continuity Connection button to connect the two Waves.

| eral Settings                |                                                                     |
|------------------------------|---------------------------------------------------------------------|
| System Pi<br>Fault Monitor   | BX PBX (Advanced) WaveMail ISDN<br>Time Service Business Continuity |
| Server Settings              |                                                                     |
| Secondary Server             | IP:                                                                 |
| Status:                      | Disabled: not configured as primary or secondary.                   |
|                              | Establish Business<br>Continuity Connection                         |
| Daily Backup Sched           | lule                                                                |
| 11:50 AM                     | Add Backup Remove Backup                                            |
|                              | Configured Backup Times                                             |
|                              | Run Backup to<br>Secondary now                                      |
| ViewPoint Mobile             |                                                                     |
| Secondary Public<br>Address: | Secondary Public Port:                                              |
|                              |                                                                     |
| 1 Ch                         | Restore Apply Done Help                                             |
|                              |                                                                     |

- e. When using ViewPoint Mobile (VPM), set the secondary Public IP address and port for ViewPoint Mobile to use.
- Press the Apply button to Apply settings.
- f. Click Run Backup to Secondary Now to make sure  $wave\ 2$  to transfer the database.
- 6. Login to **Wave 1** to cut it over to be the Primary.
  - a. Login to Global Administrator on **Wave 1** (see <u>Login to Wave IP Global</u> <u>Administrator</u>).
  - b. In Global Administrator, click on General Settings.

| Adı      | ministration    | Applications | 1 | Diagnostics             |          |                    |
|----------|-----------------|--------------|---|-------------------------|----------|--------------------|
| Gene     | ral Administr   | ation        |   |                         |          |                    |
|          | Chassis View    | (            | P | Password Administration | 0==      | Access Permissions |
| F        | General Setting | gs 🕴         | - | SNMP Configuration      | <b>P</b> | SNMP Alarms        |
| X        | Software Versi  | ons          | • | System Backup/Restore   | 2        | Software Upgrade   |
| <b>r</b> | Call Detail Rep | ort          | 3 | RAID-1 Configuration    | 2        | Date and Time      |
| (        | Restart System  | n [          | 3 | Report Generator        | 0        | Software Licenses  |
| <b>b</b> | Download        |              |   | Import/Export           | ]0       | Live mage          |
| **       | MeetMe Confe    | rence        |   |                         |          |                    |

c. Click on the Business Continuity tab.

Vertical

| ieral Settings                                  |     |                | - Qui la companya de la companya de |      |
|-------------------------------------------------|-----|----------------|----------------------------------------------------------------------------------------------------|------|
| Fault Moni                                      | tor | Time Service   | Business Contin                                                                                                    | uity |
| System                                          | PBX | PBX (Advanced) | WaveMail                                                                                                    | ISDN |
| Company Name:<br>Main Number:<br>Serial Number: |     | 1 - TO ONI     |                                                                                                    | ]    |

d. Click on the Click the Activate this Secondary Server button. This will disable **Wave 2** and cut service over to **Wave 1**.

| eral Settings                          |                                      |                           |        |
|----------------------------------------|--------------------------------------|---------------------------|--------|
| System PBX                             | PBX (Advanced)                       | ) WaveMail                | I ISDN |
| Fault Monitor                          | Time Service                         | Business Contin           | uity   |
| Server Settings                        |                                      |                           |        |
| Secondary Server IP:                   |                                      |                           |        |
| Status:                                | 172.19.9.34 is Secondary<br>Primary. | (Deactivated), 172.19.    | 8.2 is |
|                                        | Activate this secondary              | server                    |        |
|                                        | Clear secondary config               | uration                   |        |
| Daily Backup Schedule -                |                                      |                           |        |
| Last Restore Time:                     |                                      |                           |        |
| 6:40 PM                                | Add Backup                           | Remove B                  | Backup |
|                                        | Configured Backup Times—<br>3:00 AM  | age Bas                   |        |
|                                        | Run Backup to<br>Secondary now       |                           |        |
| ViewPoint Mobile                       |                                      |                           |        |
| Secondary Public<br>Address:           |                                      | Secondary Public<br>Port: |        |
| 4                                      | 8                                    |                           |        |
| 10                                     |                                      |                           |        |
|                                        | Restore                              | Apply Done                | Help   |
| ~~~~~~~~~~~~~~~~~~~~~~~~~~~~~~~~~~~~~~ |                                      |                           |        |

- e. Wave 1 is now the Primary Wave and should be kept in production at all times. Make sure to test all endpoints and services to make sure they are fully operating on Wave 1.
- 7. Disconnect **Wave 2** from the network.
- 8. Clear the configuration of **Wave 2**. **NOTE:** All of these initial steps should take place with the Wave not connected to the production network that **Wave 1** is active on.
  - a. Reset **Wave 2** to a default configuration by running an system recovery (IRDD) drive on the system.
  - b. Log in to Global Administrator (see <u>Login to Wave IP Global Administrator</u>). Remember the Wave IP will be on the default 192.168.205.1 IP address.

- c. Change the IP addresses to be on a network with internet access (see <u>Set IP</u> <u>Network Settings</u>).
- d. Run Vertical Updates to make sure the box is on the latest software to match the new Primary (see <u>Use Vertical Updates</u>).
- e. Create any Global Administrator accounts.
- f. If an ODBC connection is set up for Call Classifier use on Wave 2.
- g. Change the IP addresses of **Wave 2** to IP addresses on the production network (see <u>Set IP Network Settings</u>). Do not plug it into the production network yet!
- 9. Clear BCS configuration on Wave 1.
  - a. Log in to Global Administrator on the active **Wave 1** (see <u>Login to Wave IP</u> <u>Global Administrator</u>).
  - b. Click on General Settings.

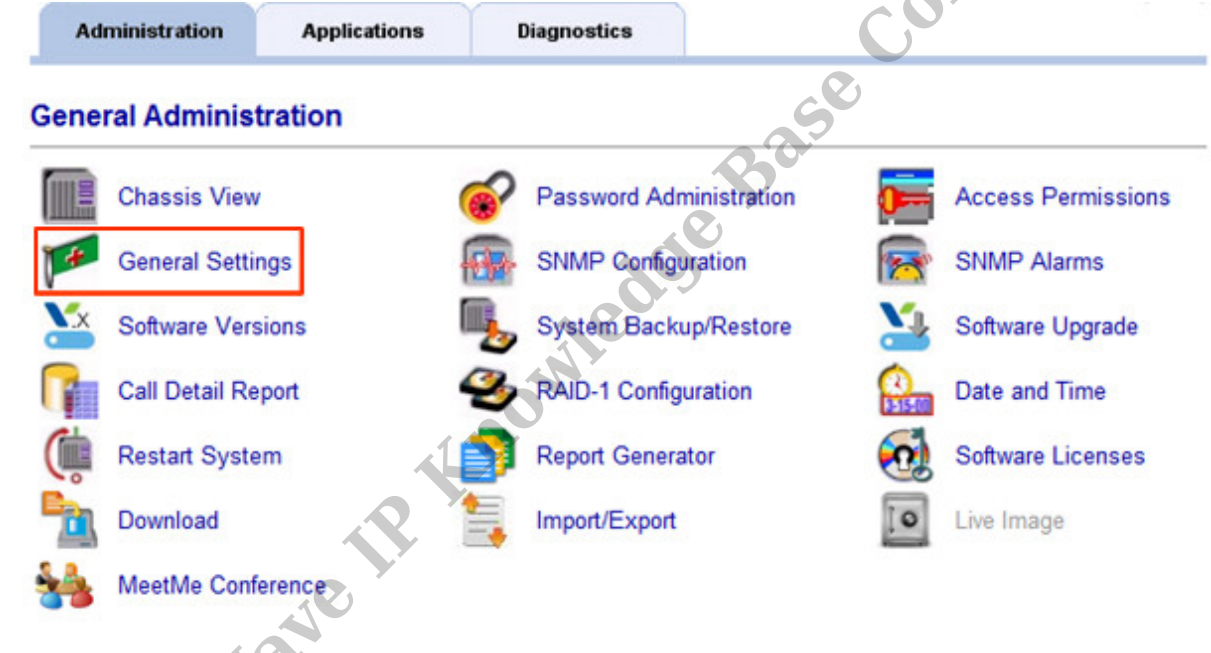

c. Click on the Business Continuity tab.

| Fault Mo       | nitor | Time Service   | Business Contin | nuity |
|----------------|-------|----------------|-----------------|-------|
| System         | PBX   | PBX (Advanced) | WaveMail        | ISDN  |
|                |       |                | 100 H H H H H   | ÷     |
| Company Nam    | e:    |                |                 |       |
| Main Number    |       |                |                 |       |
| nan number.    | -     |                |                 |       |
|                |       |                |                 |       |
| Carial Mumbary |       |                |                 |       |
| Serial Number: |       |                |                 |       |

d. Click the Clear Secondary Configuration button. This returns the Wave IP to normal operation and it no longer assumes a BCS relationship with another Wave.

| System                     | PBX    | PBX (Advanced)                     | 1            | WaveMail         | I ISDN  |
|----------------------------|--------|------------------------------------|--------------|------------------|---------|
| Fault Monito               | or     | Time Service                       |              | Business Contir  | nuity   |
| Server Settings            |        |                                    |              |                  |         |
| Secondary Serv             | er IP: |                                    |              |                  |         |
| Status:                    |        | 172.19.9.34 is Seconda<br>Primary. | ry (Deac     | tivated), 172.19 | .8.2 is |
|                            |        | Activate this seconda              | ry serve     | r                |         |
|                            | 6      | Clear secondary conf               | iguration    |                  |         |
| Daily Backup Sch           | nedule |                                    |              |                  |         |
| Last Restore Tir           | ne:    |                                    |              |                  |         |
| 6:40 PM                    | ·      | Add Backup                         |              | Remove 8         | Backup  |
|                            | Co     | nfigured Backup Times              |              |                  |         |
|                            | 3      | :00 AM                             |              | B                |         |
|                            | L      |                                    |              |                  |         |
|                            |        | Dup Packup to                      | 0,0          | 1                |         |
|                            |        | Secondary now                      |              |                  |         |
|                            |        |                                    |              |                  |         |
| ViewPoint Mobile           | ,      |                                    |              |                  |         |
| Secondary Publ<br>Address: | ic [   | 3                                  | Seco<br>Port | ndary Public     |         |
|                            | 18     | )                                  |              |                  |         |
|                            |        |                                    |              |                  |         |
| 1                          | 3      |                                    |              |                  |         |

- e. Click Done to leave the control panel.
- 10. Plug **Wave 2** into the production network.

## 11. Restore BCS setup.

- a. Login to Global Administrator on **Wave 1** (see <u>Login to Wave IP Global</u> <u>Administrator</u>).
- b. In Global Administrator, click on General Settings.

| Adı      | ministration     | Applications | ( | liagnostics             |          |                    |
|----------|------------------|--------------|---|-------------------------|----------|--------------------|
| Gene     | ral Administra   | ation        |   |                         |          |                    |
|          | Chassis View     | (            | 2 | Password Administration | 0==      | Access Permissions |
| TF       | General Setting  | s 🖡          | - | SNMP Configuration      | <b>P</b> | SNMP Alarms        |
| Xx       | Software Versio  | ns D         |   | System Backup/Restore   | 2        | Software Upgrade   |
| <b>r</b> | Call Detail Repo | rt 🥤         | 3 | RAID-1 Configuration    | 1215-00  | Date and Time      |
| (        | Restart System   | t t          | • | Report Generator        | 0        | Software Licenses  |
|          | Download         | 1            |   | Import/Export           | ]0]      | Live mage          |
| **       | MeetMe Confere   | ence         |   |                         |          |                    |

c. Chose the Business Continuity Tab at the top.

Vertical

d. Enter the IP address for the **Wave 2** in the Secondary Server IP. Click Establish Business Continuity Connection button to connect the two Waves.

| ral Settings                 |                                                   |
|------------------------------|---------------------------------------------------|
| System PB                    | X PBX (Advanced) WaveMail ISDN                    |
| Server Settings              |                                                   |
| Secondary Server I           | P:                                                |
|                              |                                                   |
| Status:                      | Disabled: not configured as primary or secondary. |
|                              | Establish Business<br>Continuity Connection       |
| Daily Backup Schedu          | le                                                |
| 11:50 AM 🔒                   | Add Backup Remove Backup                          |
| Γ                            | Configured Backup Times                           |
|                              | Run Backup to<br>Secondary now                    |
| ViewPoint Mobile             |                                                   |
| Secondary Public<br>Address: | Secondary Public Port:                            |
|                              | S.C.                                              |
| 1 Nº                         | Restore Apply Done Help                           |
| C C                          |                                                   |

- e. When using ViewPoint Mobile (VPM), set the secondary Public IP address and port for ViewPoint Mobile to use.
- f. Set the automated backup schedule for BCS. Adjust the time for each additional backup and then press the Add Backup button to add it to the list. See <u>Planning</u> the Business Continuity Service (BCS) backup schedule.

| System   PBX   PBX (Advanced)   WaveMail   ISDN     Fault Monitor   Time Service   Business Continuity     Server Settings   Secondary Server IP:                                                                                                    | neral Settings         |                                                     |                               |       |
|----------------------------------------------------------------------------------------------------|------------------------|-----------------------------------------------------|-------------------------------|-------|
| Fault Monitor   Time Service   Business Continuity     Server Settings   Secondary Server IP:   Itel: Itel: I | System PBX             | PBX (Advanced)                                      | WaveMail                      | ISDN  |
| Server Settings<br>Secondary Server IP:<br>Status:<br>172.18.8.2 is Primary, 172.18.8.32 is<br>Secondary.<br>Disable Business<br>Continuity Connection<br>Daily Backup Schedule<br>11:38 AM Add Backup<br>Configured Backup Times<br>Run Backup to<br>Secondary now<br>Run Backup to<br>Secondary now<br>ViewPoint Mobile<br>Secondary Public IP: 172,18.8.32 Secondary Public Port: 50070<br>Restore<br>Apply<br>Done<br>Help                                                                                                    | Fault Monitor          | Time Service                                        | e Service Business Continuity |       |
| Secondary Server IP:<br>Status: 172.18.8.2 is Primary, 172.18.8.32 is<br>Secondary.<br>Disable Business<br>Continuity Connection<br>Daily Backup Schedule<br>11:38 AM A Add Backup Remove Backup of<br>Configured Backup Times<br>Run Backup to<br>Secondary now<br>UiewPoint Mobile<br>Secondary Public IP: 172.18.8.32 Secondary Public Port: 50070<br>Restore Apply Done Help                                                                                                    | Server Settings        | ]                                                   |                               |       |
| Status:<br>Status:<br>Disable Business<br>Continuity Connection<br>Daily Backup Schedule<br>11:38 AM Add Backup<br>Configured Backup Times<br>Run Backup to<br>Secondary now<br>ViewPoint Mobile<br>Secondary Public IP: 172.18.8.32<br>Restore<br>Apply<br>Done<br>Help                                                                                                    | Secondary Server IP:   |                                                     |                               |       |
| Status:<br>172.18.8.2 is Primary, 172.18.8.32 is<br>Secondary.<br>Disable Business<br>Continuity Connection<br>Daily Backup Schedule<br>11:38 AM Add Backup<br>Configured Backup Times<br>Run Backup to<br>Secondary now<br>ViewPoint Mobile<br>Secondary Public IP: 172.18.8.32 Secondary Public Port: 50070<br>Restore Apply Done Help                                                                                                    |                        |                                                     |                               |       |
| Disable Business<br>Continuity Connection<br>Daily Backup Schedule<br>11:38 AM Add Backup Remove Backup<br>Configured Backup Times<br>10:30 PM<br>ViewPoint Mobile<br>Secondary now<br>ViewPoint Mobile<br>Secondary Public IP: 172,18,8.32 Secondary Public Port: 50070<br>Restore Apply Done Help                                                                                                    | Status:                | 172.18.8.2 is Primary, 172.18.8.32 is<br>Secondary. |                               |       |
| Disable Business<br>Continuity Connection<br>Daily Backup Schedule<br>11:38 AM Add Backup Remove Backup O<br>Configured Backup Times<br>Run Backup to<br>Secondary now<br>ViewPoint Mobile<br>Secondary Public IP: 172.18.8.32 Secondary Public Port: 50070<br>Restore Apply Done Help                                                                                                    |                        | [                                                   |                               |       |
| Daily Backup Schedule     11:38 AM     Add Backup     Configured Backup Times     I0:30 PM     Run Backup to     Secondary now     UewPoint Mobile     Secondary Public IP:     172.18.8.32     Secondary Public Port:     50070     Restore     Apply     Done                                                                                                    |                        | Disable Busines                                     | s                             |       |
| Daily Backup Schedule     11:38 AM     Add Backup     Configured Backup Times     I0:30 PM     Run Backup to     Secondary now     ViewPoint Mobile     Secondary Public IP:     172.18.8.32     Secondary Public IP:     Restore     Apply     Done     Help                                                                                                    |                        |                                                     |                               |       |
| 11:38 AM   Add Backup   Remove Backup     Configured Backup Times   Run Backup to<br>Secondary now     10:30 PM   Run Backup to<br>Secondary now     ViewPoint Mobile   Run Backup to Secondary Public Port: 50070     ViewPoint Mobile   Restore     Add Backup   Add Backup     Restore   Apply     Done   Help                                                                                                    | -Daily Packup Schoduly |                                                     |                               |       |
| 11:38 AM   Add Backup   Remove Backup     Configured Backup Times   Run Backup to<br>Secondary now     10:30 PM   Secondary now     ViewPoint Mobile   ViewPoint Mobile     Secondary Public IP:   172.18.8.32   Secondary Public Port:     50070   Restore   Apply   Done     Help                                                                                                    | Daily Backup Schedule  |                                                     |                               |       |
| Configured Backup Times<br>Run Backup to<br>Secondary now<br>ViewPoint Mobile<br>Secondary Public IP: 172.18.8.32 Secondary Public Port: 50070<br>Restore Apply Done Help                                                                                                    | 11:38 AM 🄶             | Add Backup                                          | Remove Back                   | Ф     |
| 10:30 PM Secondary now   ViewPoint Mobile ViewPoint Mobile   Secondary Public IP: 172.18.8.32   Secondary Public IP: 172.18.8.32   Restore Apply   Done Help                                                                                                    | Configured Backup      | Times                                               |                               |       |
| ViewPoint Mobile<br>Secondary Public IP: 172.18.8.32 Secondary Public Port: 50070                                                                                                    | 10:30 PM               |                                                     | Run Backup to<br>Secondary no | w     |
| ViewPoint Mobile<br>Secondary Public IP: 172.18,8.32 Secondary Public Port: 50070                                                                                                    | 10.00 1.0              |                                                     |                               |       |
| ViewPoint Mobile<br>Secondary Public IP: 172.18,8.32 Secondary Public Port: 50070                                                                                                    |                        |                                                     |                               |       |
| ViewPoint Mobile<br>Secondary Public IP: 172.18,8.32 Secondary Public Port: 50070                                                                                                    |                        |                                                     | 0.5                           |       |
| ViewPoint Mobile<br>Secondary Public IP: 172.18,8.32 Secondary Public Port: 50070                                                                                                    |                        |                                                     | )                             |       |
| ViewPoint Mobile<br>Secondary Public IP: 172.18,8.32 Secondary Public Port: 50070                                                                                                    |                        |                                                     |                               |       |
| Secondary Public IP: 172.18.8.32 Secondary Public Port: 50070                                                                                                    | ViewPoint Mobile       | 1                                                   |                               |       |
| Restore Apply Done Help                                                                                                    | Secondary Public IP:   | 172.18.8.32 Second                                  | lary Public Port:             | 50070 |
| Restore Apply Done Help                                                                                                    |                        | $\langle \cdot \rangle$                             |                               |       |
| Restore Apply Done Help                                                                                                    | 18                     | )                                                   |                               |       |
| Restore Apply Done Help                                                                                                    | 10                     |                                                     |                               |       |
| Restore Apply Done Help                                                                                                    |                        |                                                     |                               |       |
|                                                                                                    |                        | Restore                                             | Done                          | Help  |

12. Click Run Backup to Secondary Now to make sure the Secondary Wave IP is immediately configured for Failover.

**RELATED ARTICLES** [template("related")]